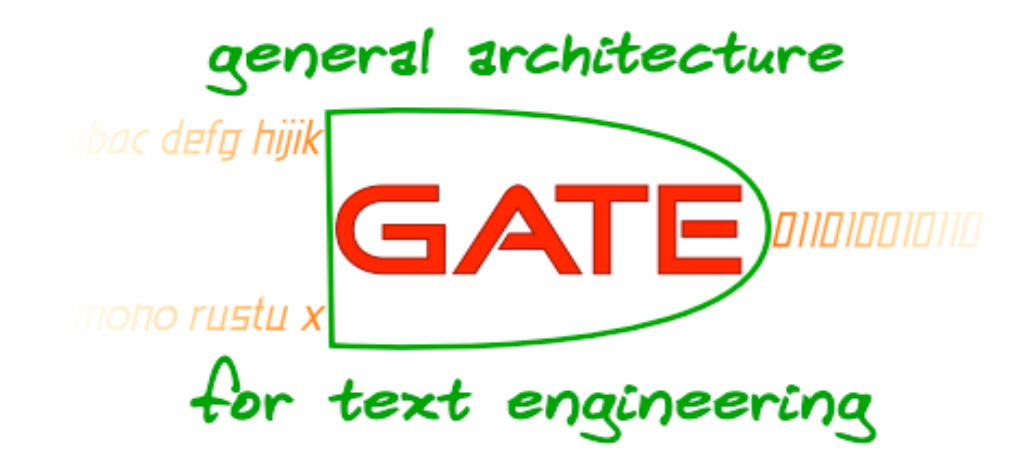

#### **Introduction to GATE Developer**

#### Ian Roberts

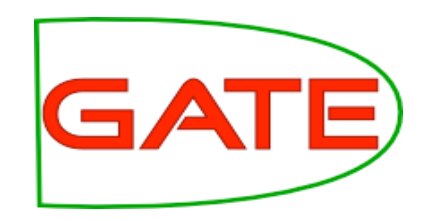

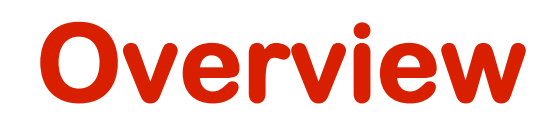

- The GATE component model (CREOLE)
- Documents, annotations and corpora
- Processing components and applications
- Large corpora and data stores

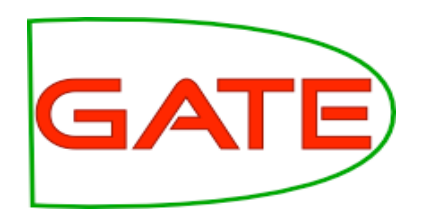

## The GATE component model

- CREOLE
  - Collection of RE-usable Objects for Language Engineering
- GATE components: modified Java Beans with XML configuration
- The minimal component = 10 lines of Java, 3 lines of XML, 1 URL
- Why bother?
- Allows the system to load arbitrary language processing components

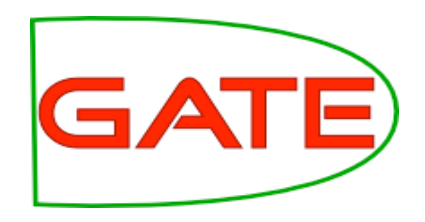

## **Types of components**

- Language Resources (LRs), e.g. lexicons, corpora, ontologies
- Processing Resources (PRs), e.g. parsers, generators, taggers
- Visual Resources (VRs), i.e. visualisation and editing components
- Resources grouped into *plugins*
- Algorithms are separated from the data, which means:
  - the two can be developed independently by users with different expertise.
  - alternative resources of one type can be used without affecting the other, e.g. a different visual resource can be used with the same language resource

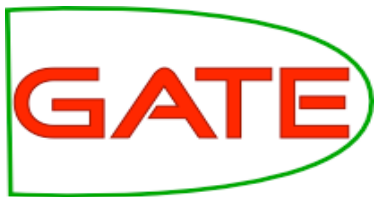

#### **Core LRs - Documents and Corpora**

- Central data representation used by GATE
- Document = text + annotations + features
- Corpus = collection of documents

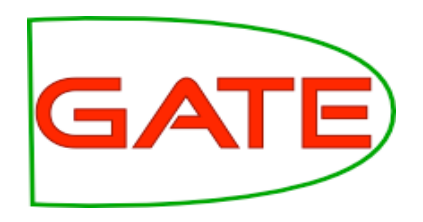

#### **Annotations and Features**

- Linguistic information in documents is encoded in the form of annotations
- The annotations associated with each document are a structure central to GATE.
- Each annotation consists of
  - start offset
  - end offset
  - a set of features associated with it
  - each feature has a name and a relative value (arbitrary Java object, incl. String)

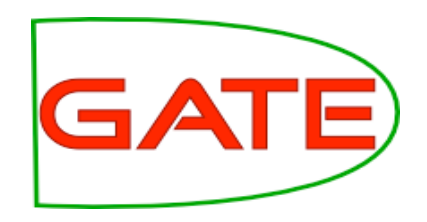

## **Annotation sets**

- Annotations are grouped in annotation sets
  - e.g. separate sets for gold-standard and machine annotations
- Documents and corpora also have features, which describe them

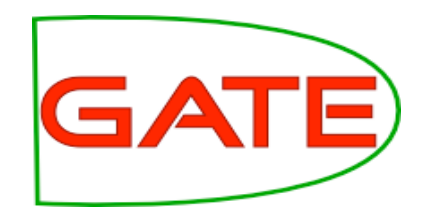

### **Annotations Example**

|    |          |           | Text         |                  |
|----|----------|-----------|--------------|------------------|
|    |          | Cyndi sav | vored the so | oup.             |
|    |          | 0 5       | . 10 15 20   | 0                |
|    |          | An        | notations    |                  |
| Iđ | Туре     | SpanStart | Span End     | Features         |
| 1  | token    | 0         | 5            | pos=NP           |
| 2  | token    | 6         | 13           | pos=VBD          |
| 3  | token    | 14        | 17           | pos=DT           |
| 4  | token    | 18        | 22           | pos=NN           |
| 5  | token    | 22        | 23           |                  |
| 6  | name     | 0         | 5            | name_type=person |
| 7  | sentence | 0         | 23           |                  |

- Similar models
  - TIPSTER
  - ATLAS

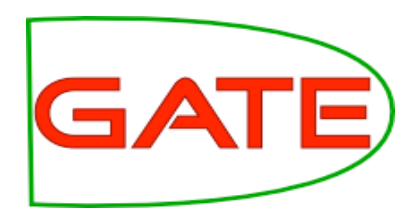

## **I/O Formats in GATE**

- GATE operates on plain text
- *Document formats* support reading other formats
  - XML, HTML, SGML tags to annotations
  - Email, plain text simple paragraph breaks, mail headers, etc.
  - PDF and (some) MS Word just extract plain text
- Several types of XML dump are available:
  - format-preserving
  - GATE XML persistence format (stand-off), similar to XCES

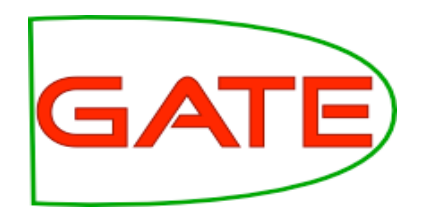

## **GATE XML Example**

<TextWithNodes> <Node id="0"/>A TEENAGER <Node id="11"/> yesterday <Node id="20"/> accused his parents of cruelty by feeding him a daily diet of chips which sent his weight ballooning to 22st at the age of I2. <Node id="147"/>

</TextWithNodes>

<AnnotationSet>

<Annotation Type="Date" StartNode="11" EndNode="20"> <Feature>

<Name className="java.lang.String">kind</Name>

<Value className="java.lang.String">date</Value>

</Feature>

</Annotation>

<Annotation Type="Sentence" StartNode="0" EndNode="147">

</Annotation>

</AnnotationSet>

#### **University of Sheffield NLP**

## The GATE Developer GUI

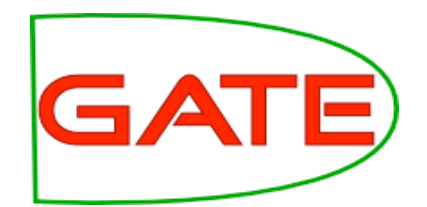

| GATE                                                                                                    | Messages ANNIE Grade Gu-ECB-03-aug-2                                                                                                    |  |  |  |
|----------------------------------------------------------------------------------------------------|----------------------------------------------------------------------------------------------------|--|--|--|
| Applications<br>ANNIE<br>Language Resources<br>C in-whitbread-10-au<br>C MatchesAnnots<br>MimeType<br>Language Resources<br>ANNIE<br>Language Resources<br>ANNIE<br>Language Resources<br>ANNIE<br>Language Resources<br>ANNIE<br>In-whitbread-10-au<br>C in-tesco-citywire-03<br>In-tesco-citywire-03<br>In-tesco-citywire-03 | Annotation Sets Annotations List Co-reference Editor Text   The European Central Bank yesterday shrugged off evidence of a worse than expected slowdown in the global economy and kept interest rates in the 12-nation zone unchanged at 4.5%. Although Bank of England fears about the darkening outlook for the world economy prompted a surprise cut in British interest rates yesterday, the ECB declined the opportunity to join global efforts to boost flagging growth. Its decision came despite data which showed economic confidence in Europe continuing to collapse and a further fall in US manufacturing orders as American industry struggles to climb out of recession. Ø Drganization   The ECB has cut interest rates once this year , compared with six cuts by the US Federal Reserve and four by the Bank of England's monetary policy committee. Ø Organization Ø Percent   Type Set Start End Id Features Ø Split Orken Ø Split   Type Set Start End Id Features Ø Organization Ø Split Ø Organization   Organization 575 578 1684 (NMRule=Unknown, kind=PN, matchese]162 Ø Original markups   Organization 863 1683 (NMRule=Unknown, kind=PN, matchese]162 Ø Original markups |  |  |  |
| C gate.SourceURL file:                                                                                                    | 55 Annotations (1 selected) Select: New                                                                                                    |  |  |  |

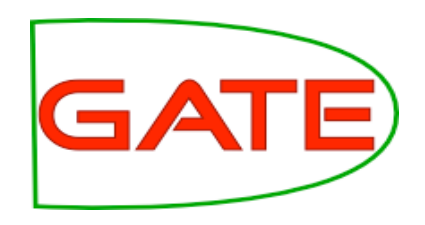

## **GUI walkthrough**

- Plugins loaded and unloaded using plugin manager (File -> Manage CREOLE plugins)
- When loading HTML/XML documents, tags are converted to annotations in the "Original markups" annotation set.
- Document editor allows editing of the document text annotations after the edit are repositioned automatically.
- To save a document in GATE XML format, use "Save As Xml..." on the right-click menu

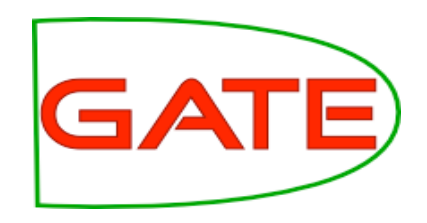

# GUI walkthrough (2)

- Documents grouped together into corpora (plural of corpus)
- Three options to create a corpus
  - Create an empty corpus, add loaded documents to it
  - Create an empty corpus and "populate" it by reading files from a directory
  - To create a single-document corpus, right click on the document and select "New corpus with this document"

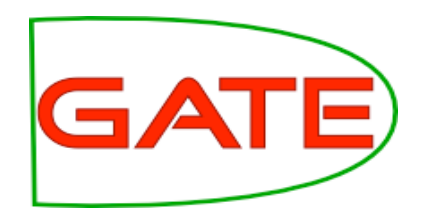

## Hands-on exercise (1)

- Start up GATE Developer
- Load a document
  - Example HTML documents in the ie\business directory on USB stick
- Inspect annotations in the "Original markups" set
- Create a corpus and populate it with the example documents

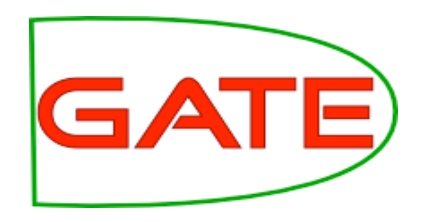

#### **Processing Resources**

- Algorithms encapsulated in *Processing Resources* (PRs)
- Simple PRs
  - Document Reset delete annotations
  - Tokeniser identify tokens (words, numbers, etc.)
  - Sentence splitter identify sentence boundaries
- ANNIE (this afternoon)
  - Gazetteer fast lookup of terms from lists
  - POS tagger identify nouns, verbs...
  - JAPE finite-state grammars

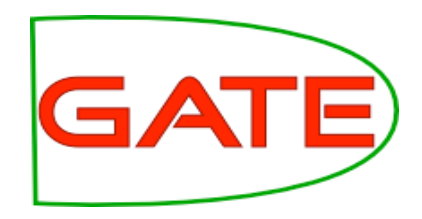

### **Processing Resources (2)**

- Other PRs include:
  - Co-reference (Tuesday)
  - Machine learning (Wednesday)
  - Ontology tools (Wednesday)
  - Integration of 3rd party tools
    - UIMA (Thursday)
    - Parsers Minipar, RASP, SUPPLE, Stanford

• ...

- Can take parameters
  - Init parameters
  - Runtime parameters

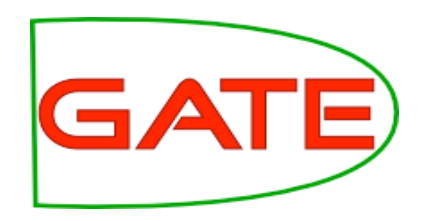

#### **Applications**

- PRs grouped into applications
  - Simple pipeline (run these PRs in this order)
  - Corpus pipeline (run these PRs over each document in this corpus)
- Applications can be saved for future use
- Can be packaged along with their dependencies for deployment on another machine
  - "Export for Teamware"

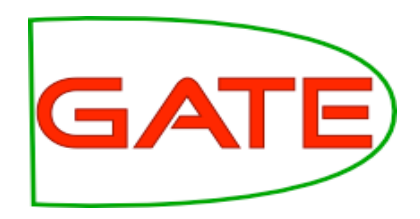

#### Hands-on exercise (2)

- Load ANNIE plugin
- Load some PRs
  - Document reset PR
  - English tokeniser (with default parameters)
- Put the PRs into an application
  - Create a corpus pipeline, add the reset PR followed by the tokeniser
  - Run it over your corpus, inspect the results in the document viewer
  - Change a runtime parameter set tokeniser annotationSetName to another value, run the application again
  - This time the annotations are in your named annotation set
- Save and restore
  - Save the application to a file, Remove the application from GATE and reload from the saved file.

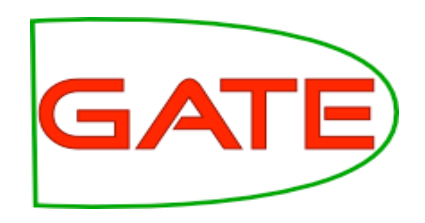

#### Persistence

- GATE provides *data store* abstraction for persistent storage of LRs
- Useful for processing large corpora
  - When processing a persistent corpus, controller loads documents one by one rather than all at once

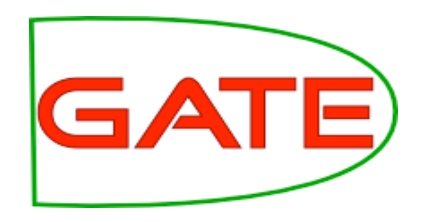

## **Data Store walkthrough**

- Several types of data store most commonly used is "serial data store"
- To create, select an empty directory
- Create empty corpus, save to the datastore
  - Corpus is now considered "persistent"
- When populating a persistent corpus, each document is loaded from disk, saved to the datastore and unloaded from memory before processing the next one
  - Particularly useful for very large corpora

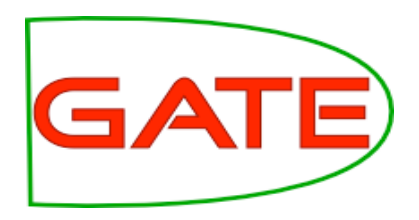

## Hands-on exercise (3)

- Create a new SerialDataStore
- Create an empty corpus
- Save it to the datastore
- Populate the corpus as before
- Run your tokeniser application over this corpus, and look at the results